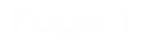

# HKDSE

### School-based Assessment System (SBAS)

# **S6 Submissions**

### (Design and Applied Technology)

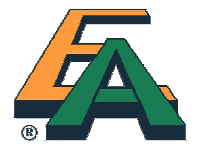

## Objective

To provide guidance to schools on how to submit

- •S6 Mark Data File
- •Student List for SBA Work Submission

Student Work

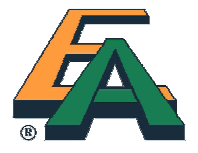

## What to submit:

- Mark Data File (Online Principal endorsement required)
  - One mark on Part 2
- Student List for SBA Work Submission (Principal's signature required)
- Student Work (Principal Endorsement NOT required)
  - SBA project reports (including drawings, models and CDs, if any) of six students, chosen by the HKEAA, are to be reviewed by the HKEAA.

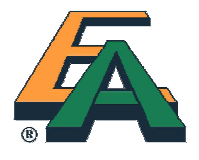

### How to submit:

- Mark Data File : Online
- Student List for SBA Work Submission : Online
- **Student Work** : Submission of students work **not** required. Assessors will visit the schools to inspect the work samples.

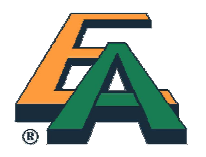

# When to submit

### • 4 - 30 Jan 2012

- Mark Data File, Student List for SBA Work Submission and Student Work share the same submission period.
- Please submit the Mark Data File to principal for endorsement in advance to allow sufficient time for completion of other submissions.

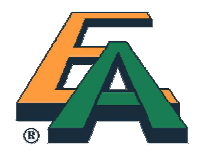

## **S6 Submission Procedures**

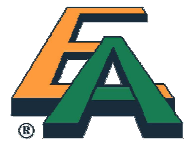

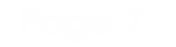

## **Promoting Classes**

 Teachers are required to use the same software in which the S5 mark has been entered to promote the class before entering the S6 marks.

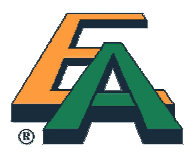

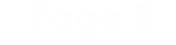

• Expand Classes > Promote Classes

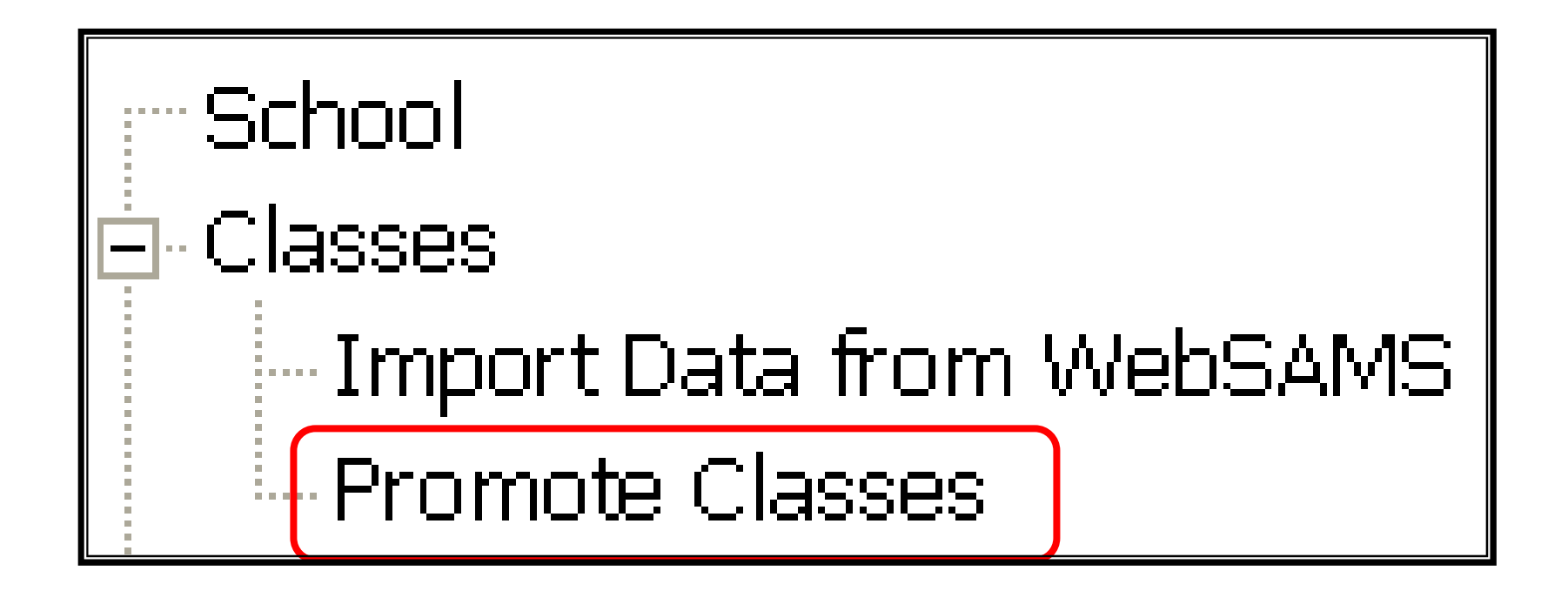

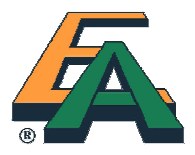

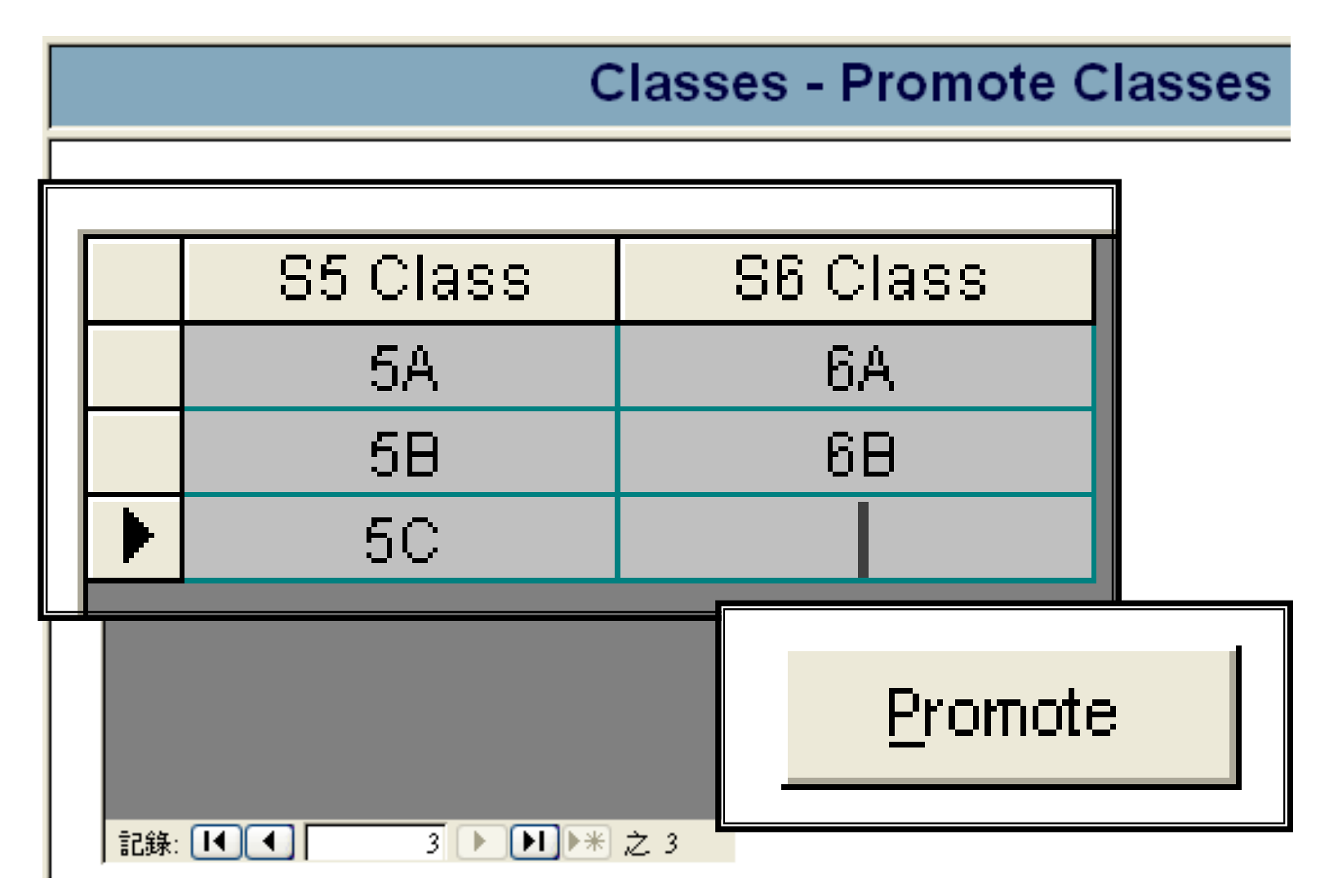

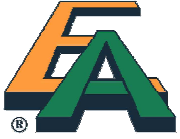

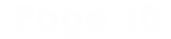

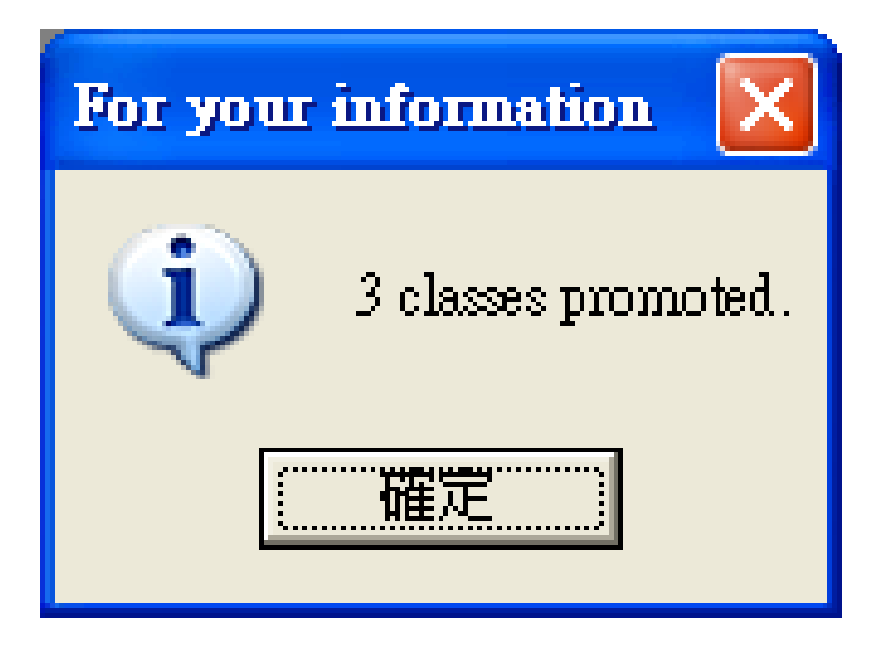

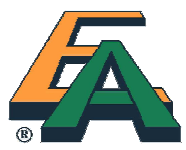

• To review the updates, you can click on the **Classes** on the left menu

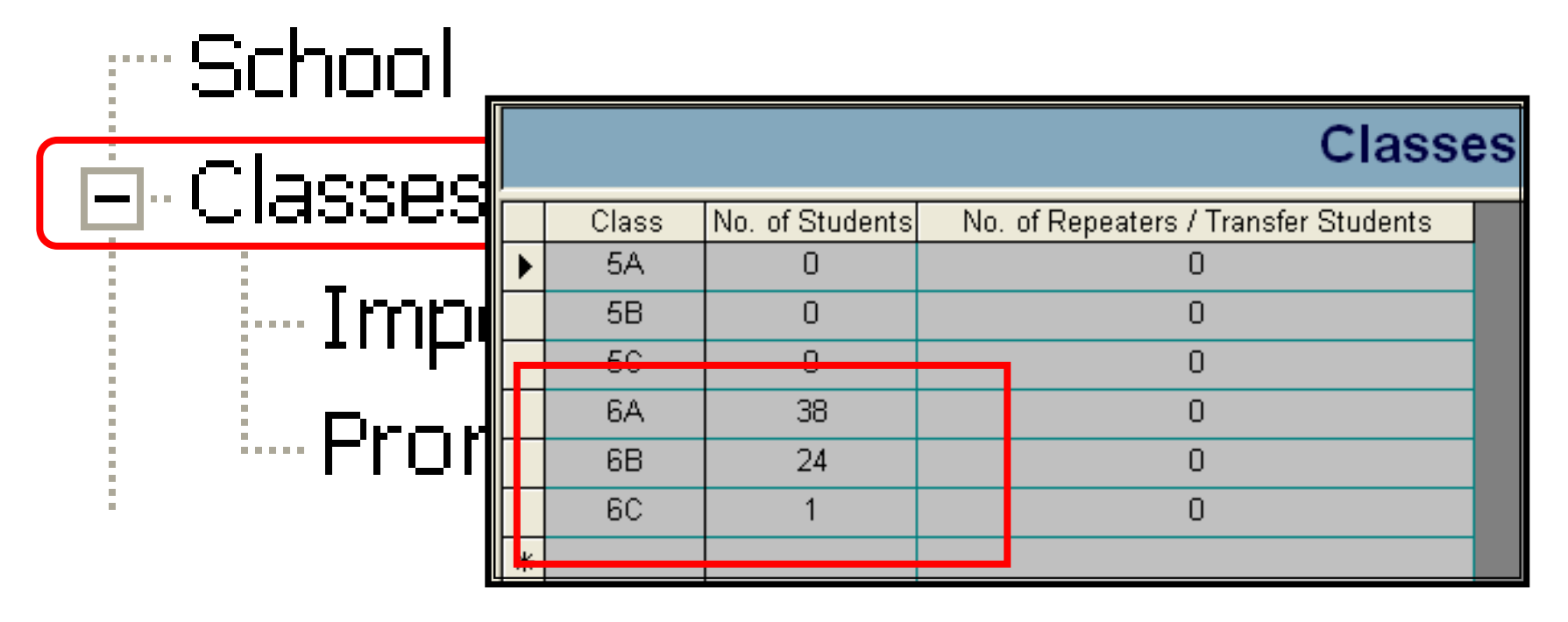

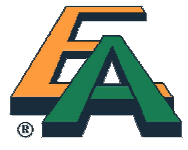

### Notes:

- S6 class must begin with '6'.
- Assign transfer student, if needed, after 'promote class'.
- Select 'language medium' for students after 'promote class'. It refers to the medium used by the student in completing his/her SBA work.

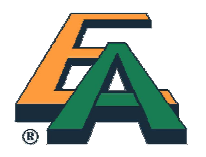

### **Assign S6 Students**

• Expand Students

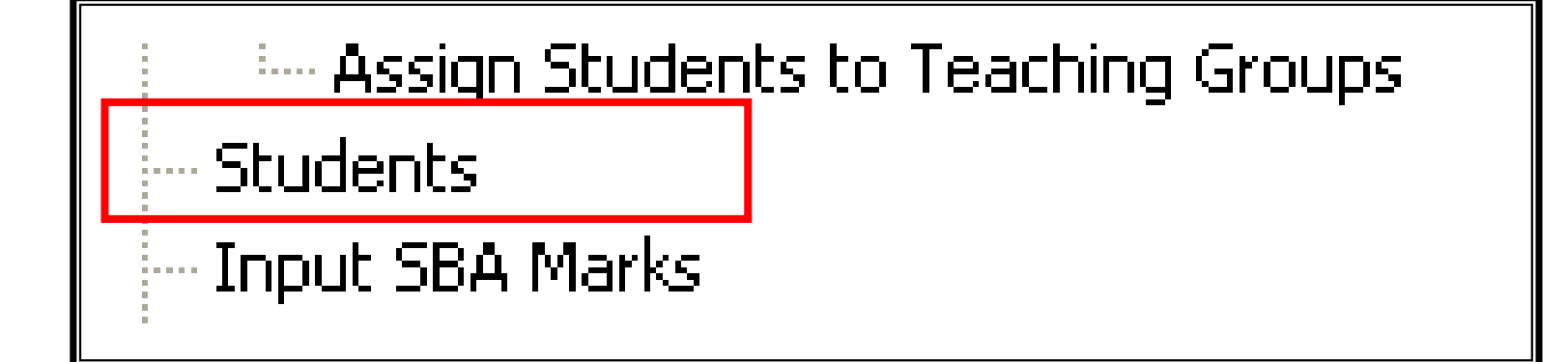

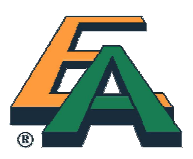

### Assign transfer student

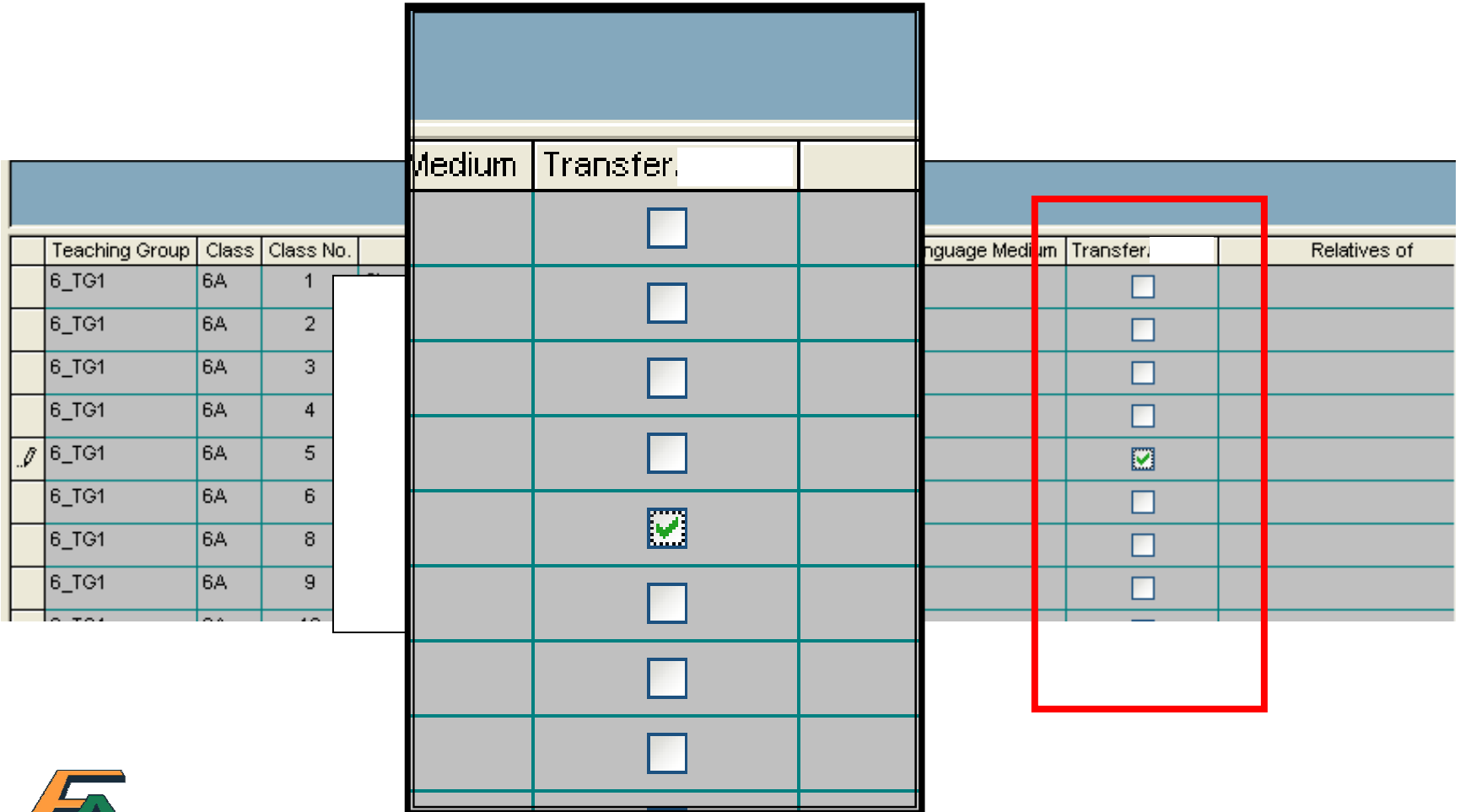

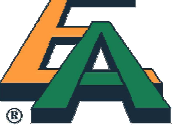

# Select 'language medium' for students after 'promote class'

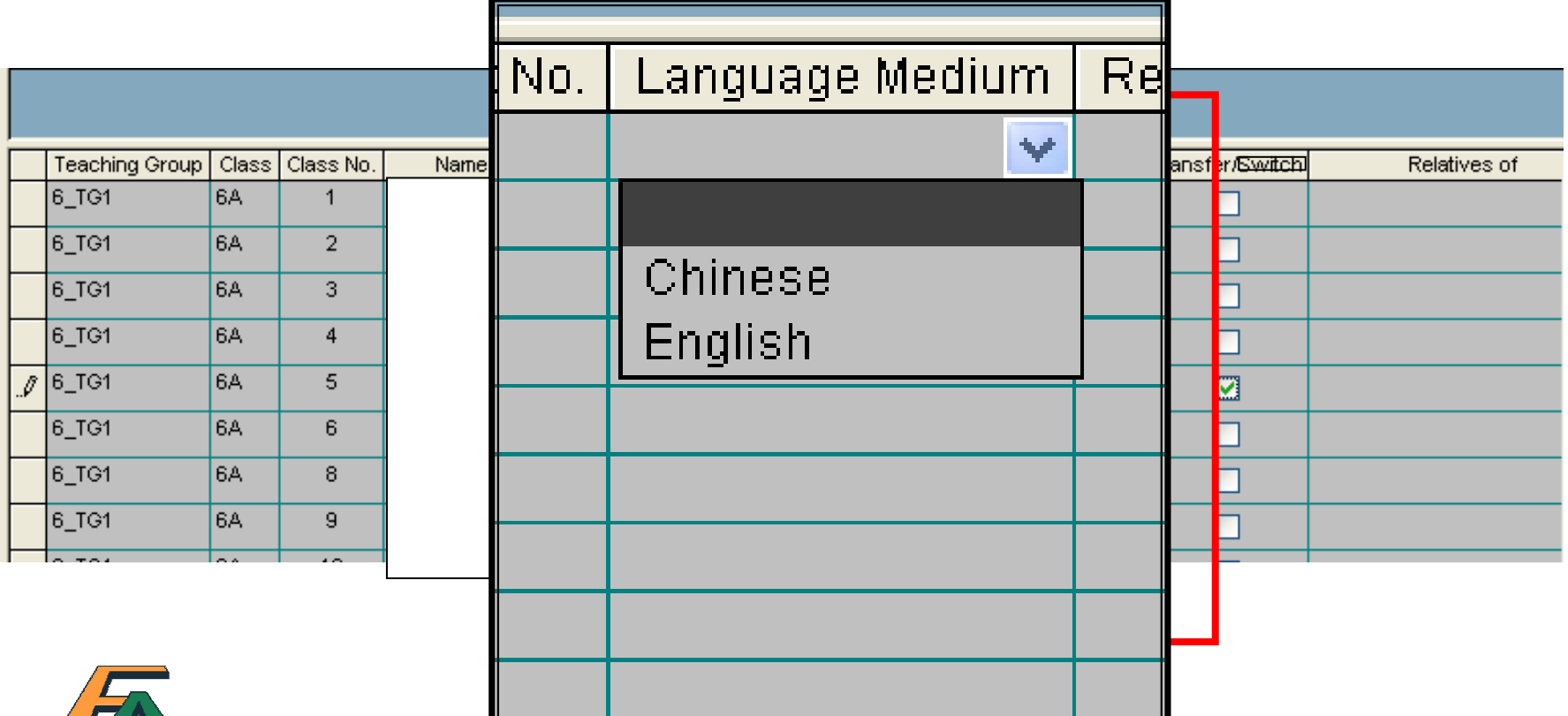

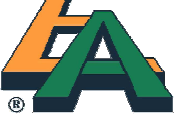

### Batch input of 'language medium'

- For batch input of 'language medium', copy the respective column from the SBA Software and paste it to an excel file.
- Then batch input the 'language medium' in the excel column.
- Lastly, copy the excel column and paste onto the respective column of the SBA Software.

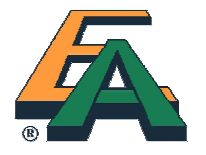

# Input SBA marks

- Procedure SAME AS S5 submission
  - Subject Teacher to
    - create Teaching group and enter SBA Marks
    - generate Reports and Charts, and export Mark Data File
  - Subject Panel to
    - consolidate SBA Marks and view all SBA Marks
    - generate Reports and Charts, and export Mark Data File (whole school)

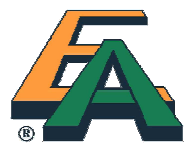

# Submit Mark Data File

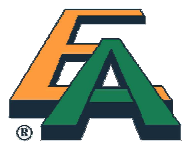

# Submit Mark Data File

- The procedures are similar to those performed in S5 submission.
- Check and confirm the accuracy of the marks before submitting the Mark Data File.

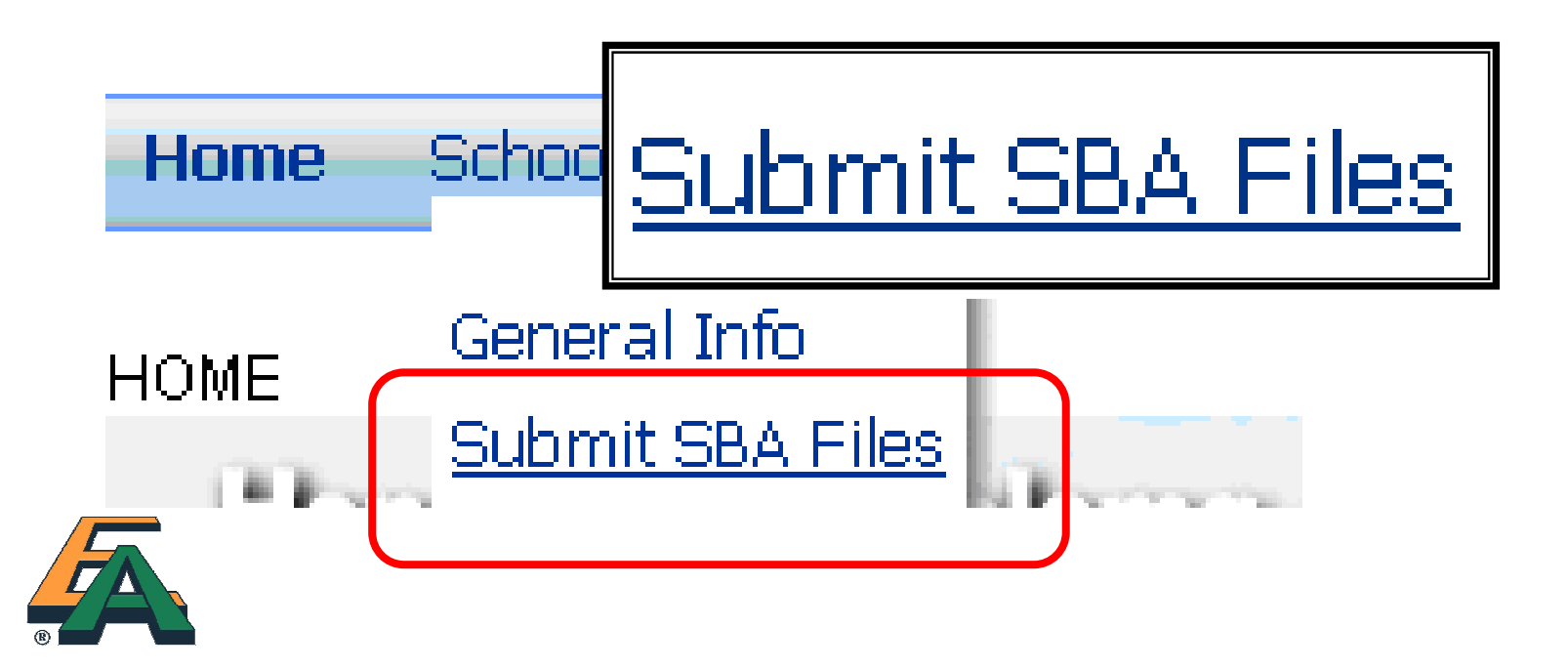

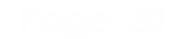

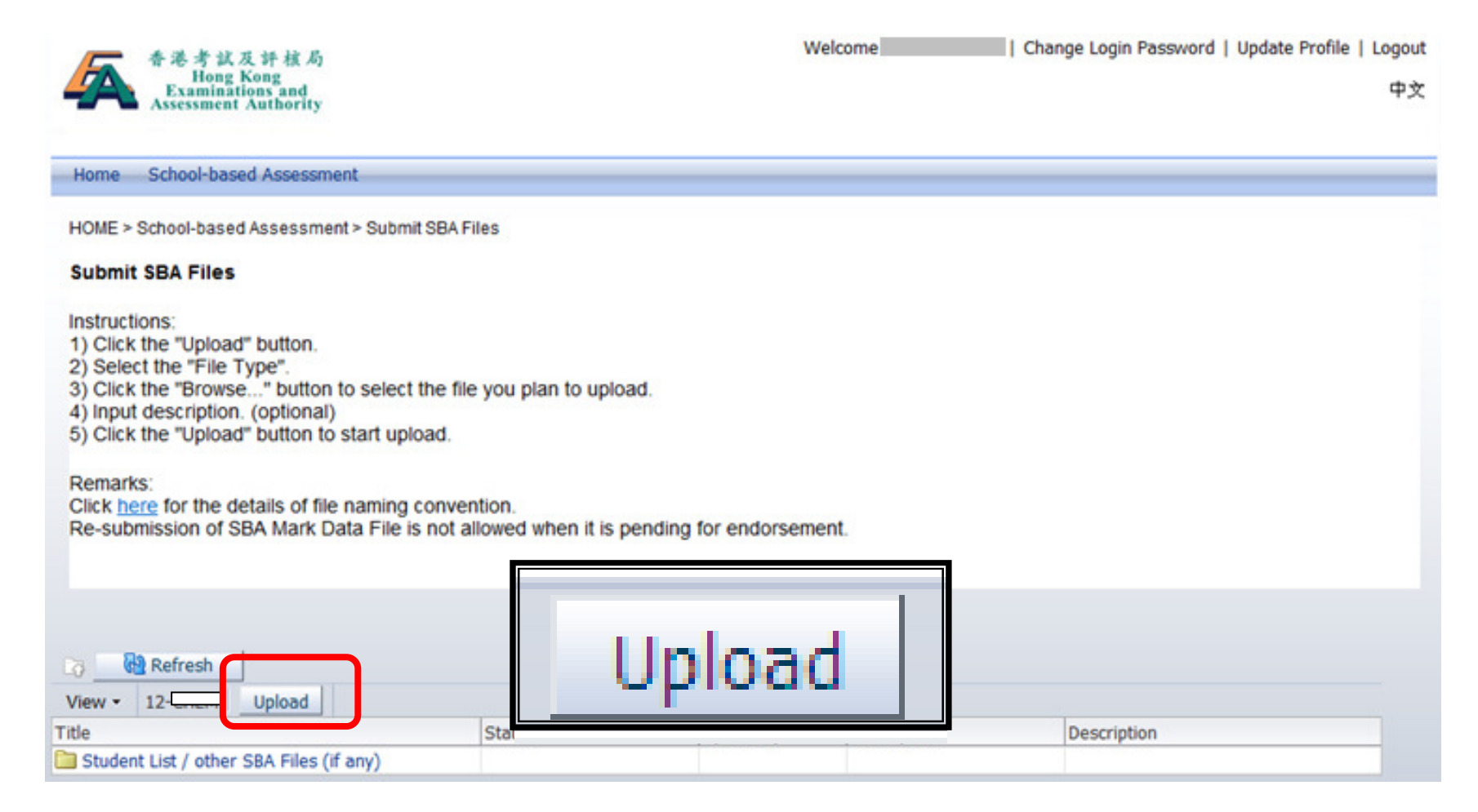

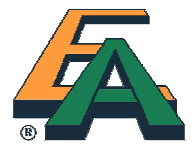

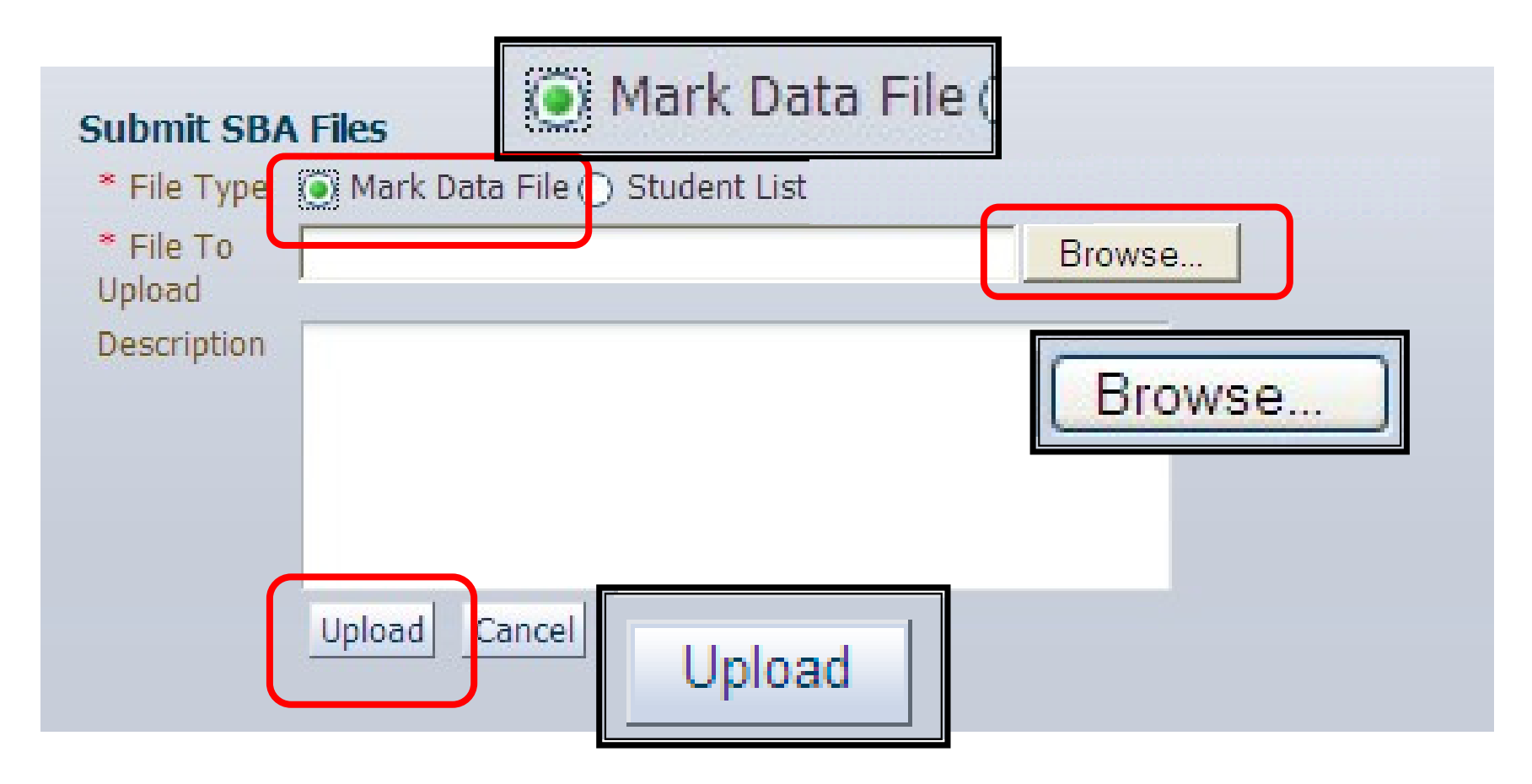

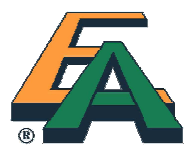

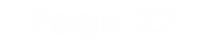

• The file is displayed in the list awaiting the Principal's endorsement as below.

| 'itle               | Status                  | Upload By | Last Upload         | Description       |  |
|---------------------|-------------------------|-----------|---------------------|-------------------|--|
| 2012S6 DMSS1.01.PDF | Pending for Endorsement | -12N140   | 20/10/2011 04:49 PM | S6 Mark Data File |  |

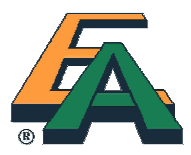

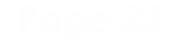

# Submit Student List for SBA Work Submission

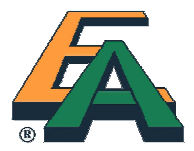

### Submit Student List for SBA Work Submission

- Student list is a list generated by the SBA software after all the marks are entered to facilitate the SBA work submission.
- It shows the 6 students, selected by the software, who need to submit their work.

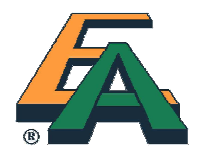

### Submit Student List for SBA Work Submission

- After the Principal has endorsed the Mark Data File, the Subject Panel should generate the "Student List for SBA Work Submission" by selecting "Reports and Charts > Student List for SBA Work Submission" in the menu of the SBA Software.
- If the Student Work is in good order, please complete the Student List appropriately.

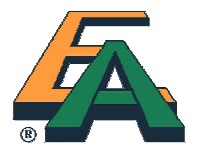

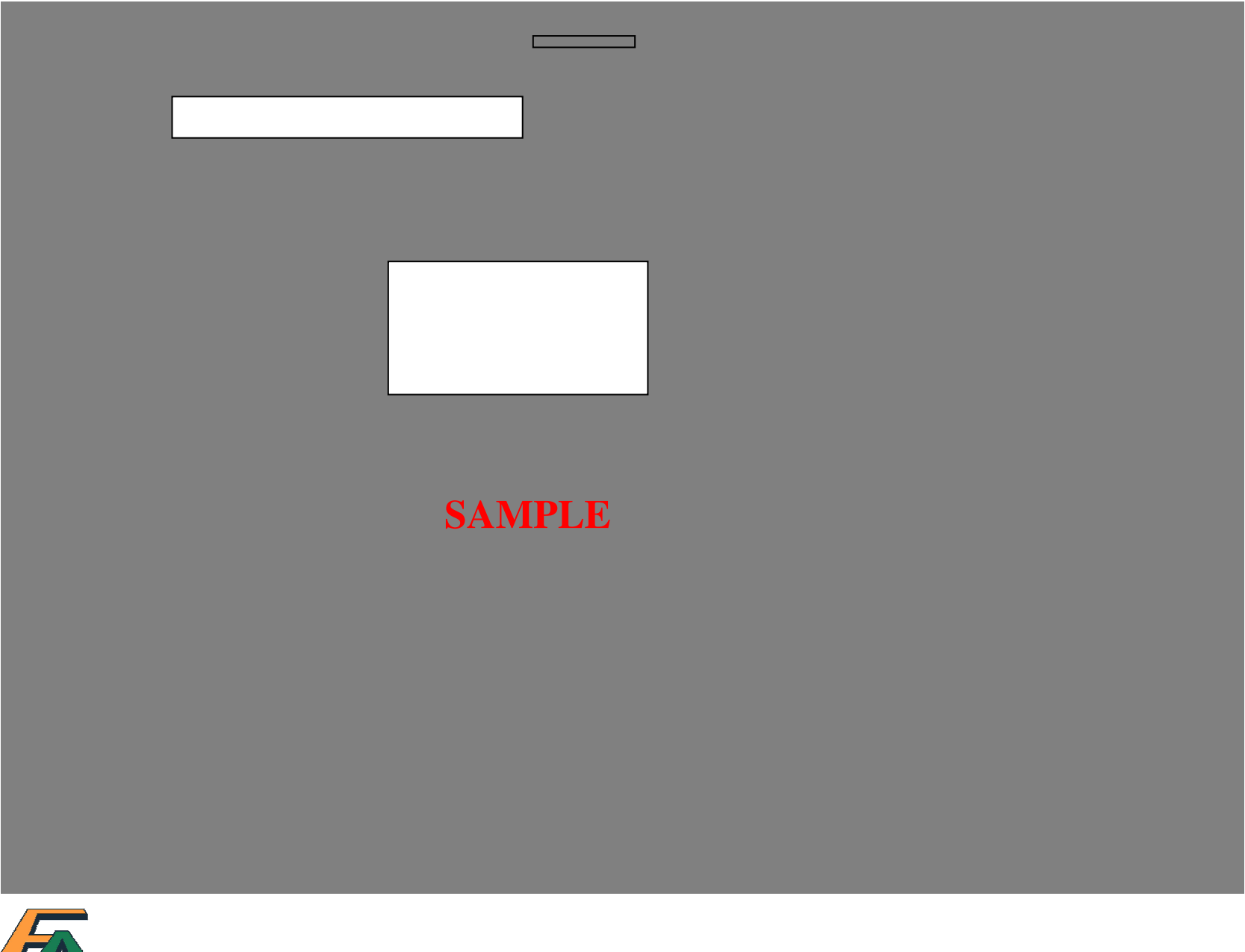

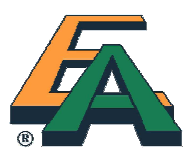

• If the work of any chosen student cannot be located, or involves any irregularities (such as mark penalty being imposed due to plagiarism or late submission),

please **report to the HKEAA** (3628 8055) and request for a change of student(s) for work submission.

- Please fax the Student List and the Percentile Table to the HKEAA at 3628 8091 for replacement.
- After confirming the arrangement, the **HKEAA will fax** an amended version of the Student List to the school.

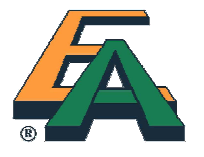

- The Principal should sign in the designated place, and the List should be stamped with the school seal.
- Then scan the Student List into a pdf file, and name it as DAT(SL).pdf
- Then upload the Student List through the Online Services. The system can only store 1 Student List file.
- Procedure similar to uploading Mark Data File.

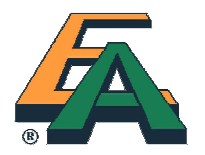

# Submit Student Work

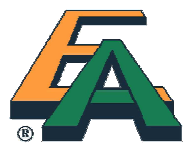

# **School inspection**

- School inspection will be conducted from February to April 2012
- No Student Work should be sent to the HKEAA offices.
- Please be reminded that the <u>Student List</u> should be submitted <u>online</u>.

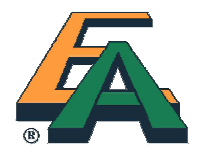

# Supports

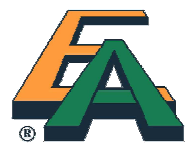

# **Supports**

**Reference Materials and Enquiries:** 

http://www.hkeaa.edu.hk/ > School-based Assessment > SBA for HKDSE

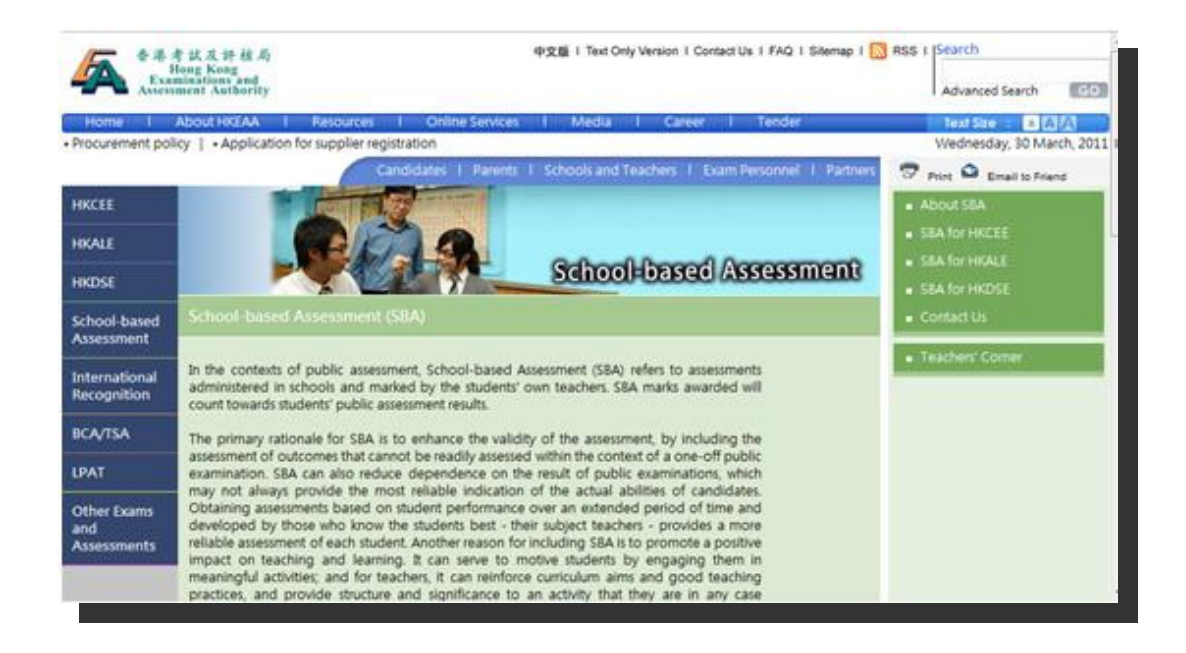

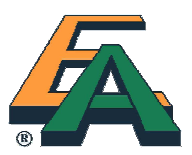

## **Online Demonstration**

 "Online Demonstration Kit" (操作示範) to illustrate the step-by-step procedures in completing the process. Available by Mid Nov 2011.

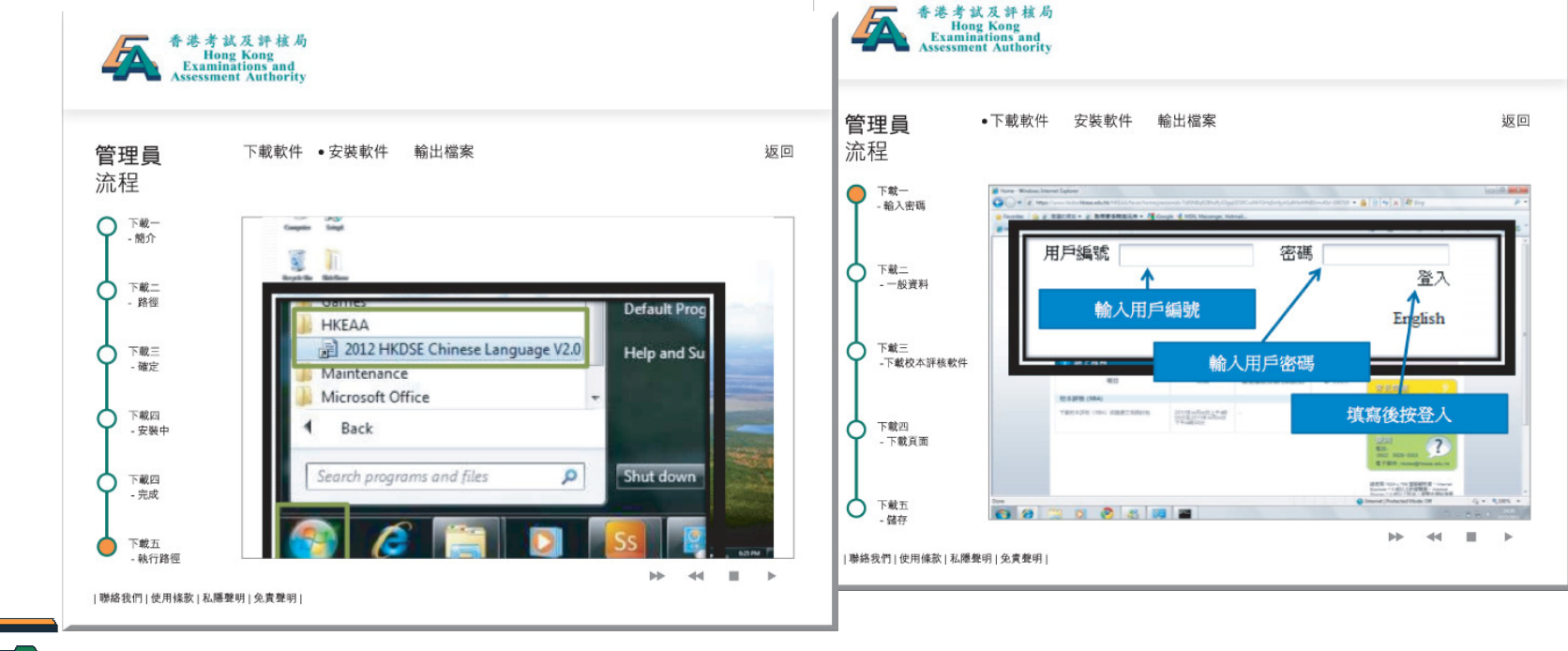

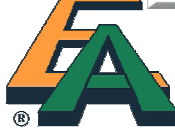

### **User Manual**

 Available on HKEAA website (https://www.hkdse.hkeaa.edu.hk)

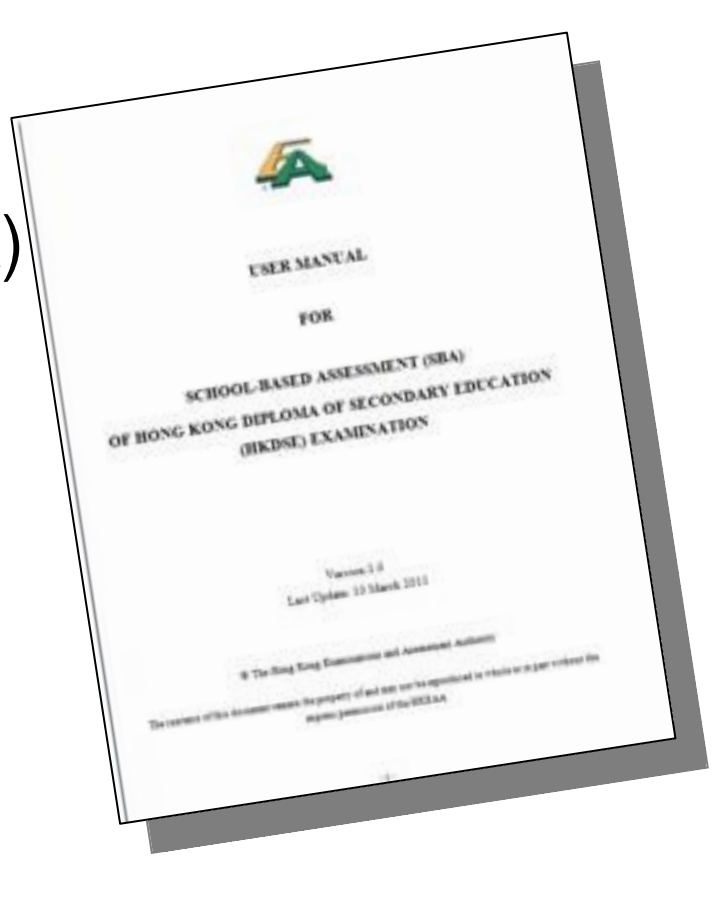

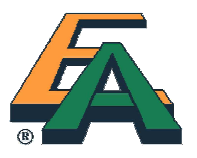

### Handbook for SBA S6 Submissions (New)

- To be distributed to schools and available on HKEAA website by early Nov 2011
- Read together with the User Manual

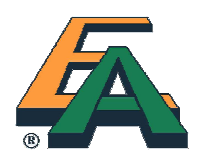

| 春巻考試及評構為<br>Hong Kong<br>Examinations and<br>Assessment Authority |
|-------------------------------------------------------------------|
|-------------------------------------------------------------------|

2012 Hong Kong Diploma of Secondary Education Examination

School-based Assessment System (SBAS)

Handbook for SBA S6 Submission (Mark Data File, Student List for SBA Work Submission, Student Work, and Teacher Document)

Version 1.0

◎ 香港考試及評核局 保留版權 2011 Hong Kong Examinations and Assessment Authority All Rights Reserved 2011

## Useful Tips for Handling Student Work Files

- Resizing pictures
- Converting hard copy to pdf with minimum file size by a scanner or a photocopying machine with scanning function
- Zipping several files into a single file
- Compressing pictures/images using Microsoft Word
- Converting Word documents to pdf

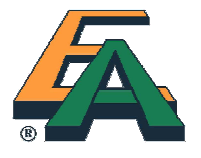

# Technical Review Sessions for SBAS S6 submission (Optional)

### Aim:

• To demonstrate the operation of SBAS with a focus on S6 mark, student work and other file submission

#### **Target audience:**

• Current S6 teacher responsible for 2012 SBA submissions

| Session | Date & Time                             | Venue                    |  |
|---------|-----------------------------------------|--------------------------|--|
| А       | 12 Dec 2011 (Mon)<br>5:00 pm – 6:30 pm  | G/F, Lai King Assessment |  |
| В       | 17 Dec 2011 (Sat)<br>9:00 am – 10:30 am | Centre, HKEAA            |  |

 Online enrolment at first-come-first-served basis (Deadline: 10 Dec 2011) <u>http://esurvey.hkeaa.edu.hk/SBAS6</u>

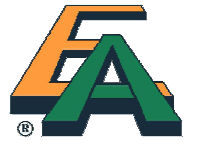

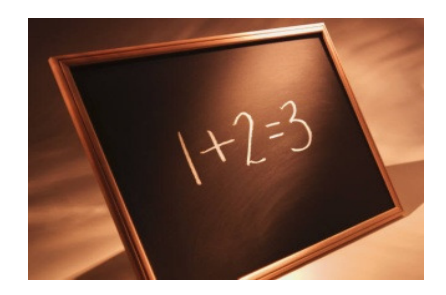

### Supplementary Workshops (Optional)

- Aim:
  - Facilitate teachers with technical issues in using SBAS for S6 submissions
- The following will be covered:
  - Structured hands-on exercise
  - Technical consultation in special problems teachers may encounter

| Mon                      | Tue                       | Wed                       | Thu                      | Fri                      |
|--------------------------|---------------------------|---------------------------|--------------------------|--------------------------|
|                          |                           |                           | 5 JAN<br><b>Workshop</b> | 6 JAN<br><b>Workshop</b> |
| 9 JAN<br><b>Workshop</b> | 10 JAN<br><b>Workshop</b> | 11 JAN<br><b>Workshop</b> |                          |                          |

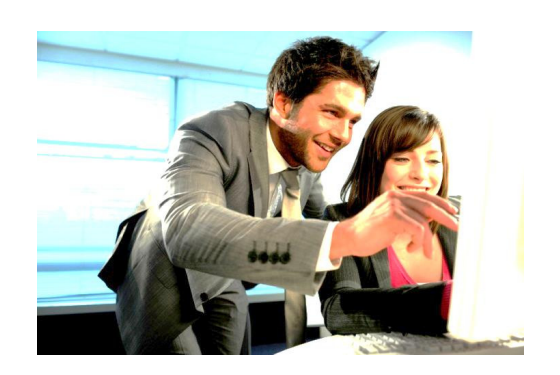

- Time: Session A: 4:30 pm 5:30 pm Session B: 5:30 pm – 6:30 pm
- Enrolment by calling 3628 8333 starting from 12 Dec 2011

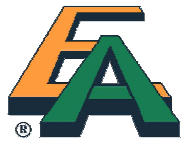

# **Enquiry Hotlines**

- Subject Matters:
  - 3628-8070
  - 3628-8055
- Technical Issues:
  - 3628-8333

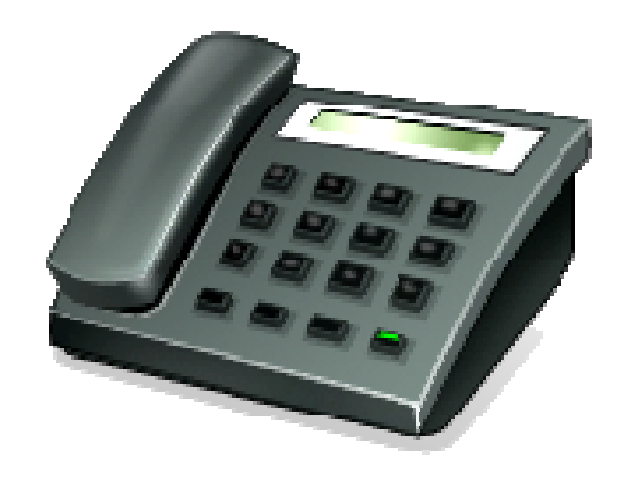

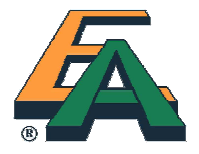